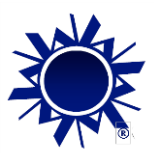

## Follow these easy steps to process your time electronically:

- 1. Go to www.winstonresources.com
- 2. Click "Employee Login" on the top right
- 3. Enter your email address and password.(Your password is the first letter of your last name, capitalized, followed by the last four digits of your Social Security number.)
- 4. Under the Timesheets menu select ENTER TIME. Select the appropriate week ending date to open the timesheet you are entering hours.
- On the opened timesheet, enter the In/Out times for the day including meal period/unpaid time. e.g. In 8:00, Out 12:00, In 1:00, Out 5:00. Do not skip columns.
- Your timesheet will display the calculate hours as you enter them. Once all time and expenses have been entered into the timesheet, select SUBMIT TIMESHEET.
- 7. An email will be sent to your approving supervisor and to Winston

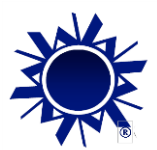

## Welcome to Winston Support Services Employee Web Portal!

If you have any questions or concerns, please don't hesitate to call us at: <u>1-212-557-5000</u>